## Service Provider Portal (Hive) – Accessing the ECCE/ CCSP Compliance Report

When an **ECCE** or **CCSP Programme Inspection** is finalised by the Compliance Team, a notification will be issued to the Hive informing the Provider that the Compliance Report is available. The Hive user can open their Compliance report either through the link within the **Notification** or they can open the report through the **Compliance** tab as shown below.

| View Details                                                                                                    |                                                                                                    |                                                                                                    | Search Portal Content Q SP355 (23100000000) SS-                                                                                                    |
|----------------------------------------------------------------------------------------------------|----------------------------------------------------------------------------------------------------|----------------------------------------------------------------------------------------------------|----------------------------------------------------------------------------------------------------|
| GENERAL                                                                                                    |                                                                                                    |                                                                                                    |                                                                                                    |
| Title                                                                                                    | ID                                                                                                    | Service Provider                                                                                                    |                                                                                                    |
| The Compliance Report for ECCE 2023 is now published                                                                                                    | YG-2672451                                                                                                    | Service Profile                                                                                                    |                                                                                                    |
| Notification Text<br>Hello SP355 SP355,<br>The findings relating to the Compliance Inspection at your service<br>21/09/2023 are now available.<br>Please click on the link below to view the Compliance Report and<br>notified to you. The inspection outcomes are based on the checks<br>If you have any queries in relation to the findings, please contact F<br>quoting your Service Provider Reference number and the Compli | Copy Text D<br>= SP355 (Ref: 20000005) for ECCE 2023, completed on<br>the required actions associated with each inspection outcome<br>conducted on the day of the inspection.<br>Pobal Compliance via the HIVE Service Request Form and<br>ance Review ID. | Bank Account<br>Tusia Reg Maintenance<br>ECCE Pre-Contracting<br>Service Calendars<br>Service Frees<br>Online Parent Statement<br>Compilance<br>Serveya<br>Organisation<br>Organisation<br>Organisation Profile<br>Manage Service Providers<br>Manage User Roles | Welcome to the Early Years Hive - the dedicated early years programme partial for service providers.         Make sure to check out the Resources section to help you navigate your way through and make the most out of the Hive.         The Early Years Provider Centre (EVPC) is open Monday to Friday 9am to 3pm (J0am to 3pm on Wednesday). |
| Service Provider<br>SP355                                                                                                    | User<br>\$P355 \$P355                                                                                                    |                                                                                                    | NSAI                                                                                                    |
| Opened By View Compliance Report                                                                                                    | Opened On                                                                                                    | •                                                                                                    |                                                                                                    |

Please read the notification text and then open the compliance report for details.

Take note of all the columns in the list for an overview of the report, such as **Compliance Outcome**, **Action Required?** Or **Rectification Due**, where these are applicable. Then open each relevant report for further details. Please note that if inspections occurred for multiple Programmes, the compliance reports may not necessarily be notified at the same time. A notification to the Hive will be published for each compliance report issued.

|                               | Rogrammes 🔻   Funding 🔻   R                | equests   announcements 🤜                    | 39 RESOURCES               | - 🖡 54        | )               |                          |                        |                   |                  |           |
|-------------------------------|--------------------------------------------|----------------------------------------------|----------------------------|---------------|-----------------|--------------------------|------------------------|-------------------|------------------|-----------|
| Home > Programme Inspect      | ions                                       |                                              |                            |               |                 |                          |                        |                   |                  |           |
|                               |                                            |                                              |                            |               |                 |                          |                        |                   |                  |           |
| Below is a list of your Comp  | liance Inspections per relevant Program    | nme. Please select an inspection to vie      | w the details including an | y follow-up a | ctions required | and the corresponding re | ectification due date. |                   |                  |           |
| If you have any queries in re | elation to the findings, please contact Po | bal Compliance via the <u>Hive Service R</u> | Request Form and quoting   | the Complia   | nce Review ID.  |                          |                        |                   |                  |           |
|                               |                                            |                                              |                            |               |                 |                          |                        |                   |                  |           |
| Visit Completion Fr           | rom Date                                   |                                              |                            |               |                 |                          |                        |                   |                  |           |
|                               |                                            |                                              |                            |               |                 |                          |                        |                   | Appl             | ly        |
|                               |                                            |                                              |                            |               |                 |                          |                        |                   |                  |           |
|                               |                                            |                                              |                            |               |                 |                          |                        |                   |                  | $\sim$    |
| Compliance Review ID          | Compliance Cycle                           | Programme Call                               | Visit Date                 | Complia       | ance Outcome    | Action Required?         | Notified On            | Rectification Due | Inspection Stage | $ \land $ |
| INSP-000000394                | 2023/2024 Compliance                       | NCS 2023                                     | 21/09/2023 10:28           | Major N       | on-Compliant    | Yes                      | 21/09/2023             | 19/10/2023        | Follow-up        | -         |
| INSP-000000395                | 2023/2024 Compliance                       | CCSP Saver Programme 2023                    | 21/09/2023 10:28           | Major N       | on-Compliant    | Yes                      | 25/09/2023             | 19/10/2023        | Follow-up        | -         |
| INSP-000000396                | 2023/2024 Compliance                       | ECCE 2023                                    | 21/09/2023 10:28           | Major N       | on-Compliant    | Yes                      | 25/09/2023             | 19/10/2023        | Follow-up        |           |
|                               |                                            |                                              |                            |               |                 |                          |                        |                   |                  |           |
|                               |                                            |                                              |                            |               |                 |                          |                        |                   |                  | $\smile$  |
|                               |                                            |                                              |                            |               | To ope          | n the report, o          | lick on the            |                   |                  |           |
|                               |                                            |                                              |                            |               | Complia         | ance Review I            | D or on the            |                   |                  |           |
|                               |                                            |                                              |                            |               | yellow          | drop-down sy             | mbol                   |                   |                  |           |
|                               |                                            |                                              |                            |               | -               | -                        |                        |                   |                  |           |

Should you have any queries in relation to the ECCE or CCSP Compliance Inspection, please contact the Compliance Team by raising a **Request on Hive** as follows:

Request Programme: ECCE or CCSP Request Category: Compliance Request Type Detail: Inspection

| Home > Programme Inspect     | ions > Programme Inspection Summary                               |                                                         |                                          |                          |                                           |                                |                            |                    |            |
|------------------------------|-------------------------------------------------------------------|---------------------------------------------------------|------------------------------------------|--------------------------|-------------------------------------------|--------------------------------|----------------------------|--------------------|------------|
| This page provides informat  | tion on the Compliance inspection findings                        |                                                         |                                          |                          |                                           |                                |                            |                    |            |
| Compliance Review id         | Visit Comp                                                        | letion Date                                             | Compliance Outco                         | me - Final               |                                           | Notified On                    |                            |                    |            |
| INSP-000000396               | 21/09/202                                                         | 3 10:28                                                 | ECCE 2023 Major I                        | Non-Complian             | This grid sho                             | ows generic i                  | nformation re              | garding tl         | he         |
| Programme Call               | Rectificati                                                       | n Due                                                   |                                          |                          | Compliance                                | Inspection.                    | If the <b>Inspectic</b>    | on Stage i         | is         |
|                              | 10/10/202                                                         | 2                                                       | Inspection Stage *                       |                          | Follow-up,                                | there may be                   | e actions requi            | red for th         | e          |
| ECCE 2023                    | 19/10/202                                                         | 2                                                       | Follow-up                                |                          | Approved P                                | rovider, by a                  | specified Rect             | ification          | Due        |
|                              |                                                                   |                                                         |                                          |                          | Date. The re                              | ectification a                 | ctions required            | d will be          |            |
| OUTCOMES SU                  | IMMARY                                                            |                                                         |                                          |                          | outlined in                               | the Non-com                    | pliance details            | grid belo          | ow.        |
|                              |                                                                   |                                                         |                                          |                          |                                           |                                |                            |                    |            |
| This list outlines the summa | ary of outcomes at category level. Please scroll through all th   | e relevant pages below to view the outcomes o           | of Compliant or Non-Compliant fo         | r each individual (      | compliance check condu                    | icted. For details of any      | non-compliance, please se  | e the Non-Comp     | liance     |
| Detail section below.        |                                                                   |                                                         |                                          |                          |                                           |                                |                            |                    |            |
|                              |                                                                   |                                                         |                                          |                          |                                           |                                |                            |                    |            |
| Inspection Category          |                                                                   | Complian                                                | nce Outcome - Final                      |                          |                                           |                                |                            |                    | <b>-</b>   |
| Pre-Requisites               |                                                                   | ECCE 202                                                | 23 Compliant                             | — This                   | Outcomes Su                               | mmary list p                   | rovides an ove             | rview of           |            |
| Applicant Declaration        |                                                                   | ECCE 202                                                | 23 Moderate Non-Compliant                | outc                     | omes at Insp                              | ection Categ                   | ory level. Scrol           | 1                  |            |
| Parent Statement             |                                                                   | ECCE 202                                                | 23 Moderate Non-Compliant                | throu                    | ugh all pages,                            | , and then sc                  | roll down for t            | he non-            |            |
| Fees List                    |                                                                   | ECCE 202                                                | 23 Compliant                             | com                      | pliance detail                            | s (if applicab                 | le).                       |                    |            |
| 4 1 2                        | 3 4                                                               |                                                         |                                          |                          |                                           |                                |                            |                    | -          |
|                              |                                                                   |                                                         |                                          |                          |                                           |                                |                            |                    |            |
| NON-COMPLI                   | ANCE DETAIL                                                       |                                                         |                                          |                          |                                           |                                |                            |                    |            |
|                              |                                                                   |                                                         |                                          |                          |                                           |                                |                            |                    |            |
| The list below outlines eac  | ch non-compliant outcome reason and where relevant, the a         | tion required from the Service Provider. When           | e there is a Rectification Due date      | outlined, the Ser        | vice Provider is required                 | to take action by that         | date. otherwise a sanction | and/or financial o | correction |
| may apply. Please scroll th  | rough the relevant pages and open each outcome reason to          | view further details.                                   |                                          | ,                        |                                           | ,                              | ,                          |                    |            |
|                              |                                                                   |                                                         |                                          |                          |                                           |                                |                            |                    |            |
|                              |                                                                   |                                                         |                                          |                          |                                           |                                |                            |                    |            |
| Inspection Category          | Outcome Reason                                                    |                                                         | Out                                      | come Type 🔺              | Action Required                           | Rectification Due              | Rectification Status       | Rectified On       | $\frown$   |
| Parent Statement             | Signed Parent Statement not on file for all currently             | registered children selected for inspectio              | on (I Con                                | firmed                   | Self-declaration                          | 14/10/2023                     | Pending                    |                    | · · ·      |
| Fees List                    | The Service Provider has not published its most up                | o date fees list, as per the Hive, on all its o         | on Con                                   | firmed                   | Provide Evidence                          | 14/10/2023                     | Pending                    |                    | -          |
| Fees List                    | The fees list on the Hive does not comply with prog               | amme requirements                                       | Con                                      | firmed                   | Provide Evidence                          | 14/10/2023                     | Pending                    |                    | -          |
| Fees Charged                 | The This grid will show the deta<br>date. Scroll through all rele | ails for each Non-Complian<br>vant pages if more than o | nt outcome with th<br>ne page is showing | ne relevar<br>a. Open ea | nt <b>Action req</b> u<br>ach item by cli | uired and the<br>icking on the | e <b>Rectification</b>     | <b>due</b><br>own  |            |

<sup>2</sup><sup>3</sup> symbol to the right to view more details and how to take the rectification actions for the non-compliance outcomes. When the actions are completed, the **Rectification Status** will change to "Submitted" or "Rectified" or "Not Rectified".

| EDIT ×                                                                                                    |                           |                                                     |                                    |
|----------------------------------------------------------------------------------------------------|---------------------------|-----------------------------------------------------|------------------------------------|
| Outcome Reason *                                                                                                    |                           |                                                     |                                    |
| CCSP Saver Programme 2023: The Service Provider has not published its most up to date fees list, as per the Hive, on all its online platforms                                                                                                    | INSPECTION COMMENTS       |                                                     |                                    |
| Rectification Due Rectification Status                                                                                                    |                           |                                                     |                                    |
| The Service Provider shall publish their up-to-date fees list, as per the Hive, on all online platforms maintained by the provider for                                                                                                    | Inspection Category       | Comment                                             |                                    |
| the purpose of advertising its services. The Service Provider shall upload photographic evidence (or screenshots) of the up-to-date                                                                                                    | AIM Level 1               | 1 correction processed                              |                                    |
| rees list published on all relevant platforms, using the upload/create button below. In addition, the service Provider shall complete a<br>self-declaration, by the Rectification Due Date, by selecting the tick box below. Failure to complete this rectification action i.e., to | Closures                  | there were 3 days closed, and calendar was not upda | ited on the Hive.                  |
| upload the relevant evidence and to complete the self-declaration by the Rectification Due Date, may result in the application of a sanction.                                                                                                    | Qualifications            | Not all qualifications available on site            |                                    |
| +Upload                                                                                                    | REGISTRATION INSPECTIONS  |                                                     |                                    |
| File Full Name  Description                                                                                                    | Parental Documents Sample |                                                     |                                    |
| There are no records to display.                                                                                                    | Child Name 🔺              | Signed Parental Declaration on file?                | Signed Service Fee Letter on file? |
|                                                                                                    | Danna Turpor              | No                                                  | No                                 |
| Self-declaration: By ticking this box I confirm that the most up to date fees list, as per the Hive, is published on all online                                                                                                    | Humie, Cluves             | Yes                                                 | Yes                                |
| platforms maintained by the Service for advertising purposes. I have submitted photographic evidence to this effect.                                                                                                    | Lauron Chaused            | No                                                  | Yes                                |
|                                                                                                    | Leonordittalinit          | Yes                                                 | Yes                                |
| Submit                                                                                                    | < 1 2 →                   |                                                     |                                    |
|                                                                                                    |                           |                                                     |                                    |

The **Inspection Comments** section will outline details regarding each relevant **Inspection Category**, please read these comments carefully. The **Registration Inspections** section will show the list of children that were checked for parental documents and those that were evidenced on-site. Following recent changes to the rules, "Parental Declaration" column is now used for "Applicant Declaration" and "Service Fee Letter" is used for "Parent Statements" checks. *These references will be updated on Hive in due course*.

| С  | OMPLIANCE C                 | ORRECTIONS           |                   |                  |                          |            |            |                                       |
|----|-----------------------------|----------------------|-------------------|------------------|--------------------------|------------|------------|---------------------------------------|
|    |                             |                      |                   |                  |                          |            |            |                                       |
| 0  | CCSP Programme Registration | on Corrections       |                   |                  |                          |            |            |                                       |
|    | Child Name                  | Correction Boscon    | Actual Start Data | Actual End Data  | Additional Davable Weeks | From Data  | To Data    | Effective Date                        |
| Ι. |                             | Correction Reason    | Actual Start Date | Actual Ellu Date | Auultional Payable weeks | FIOIDALE   | 10 Date    | Effective Date -                      |
|    | Cuit. Torroe                | Incorrect Start Date | 12/09/2022        |                  |                          |            |            | 03/11/2022                            |
|    | Cuilin Turrer               | Under-Attendance     |                   |                  |                          | 05/09/2022 | 09/09/2022 | 0//11/2022 🗸 🗸                        |
|    | 1 ligadi 1 min              | Absence              |                   |                  |                          | 22/08/2022 | 26/08/2022 | 03/1 <u>View Allocations</u>          |
|    | Nilguelliller               | Leaver               |                   | 09/09/2022       | 0                        |            |            | <sup>03/1</sup> View Session Workings |
|    |                             |                      |                   |                  |                          |            |            |                                       |
|    | 1 2 3                       | •                    |                   |                  |                          |            |            |                                       |
|    |                             |                      |                   |                  |                          |            |            |                                       |

The **Compliance Corrections** section will show any corrections that were identified during the Compliance Inspection. To view the value of the corrections, click on "View Allocations". The value of the corrections is depicted in brackets (i.e. negative value) and are applied for the relevant week where there has been a positive allocation paid in relation to that specific registration. For CCSP corrections of "underattendance" click on "View Session Workings" to see the specific details of the corrections. **!!!** Please note that in cases of under-attendance or absence compliance corrections, the ECCE or CCSP registrations will not be changed, but instead the relevant funding allocations are corrected and processed for reduction of payments (example of corrections are shown on the last page).

In the onus is on the Provider to ensure that all registrations on the Hive are kept up to date in line with programme rules. The registrations that have been checked during the Compliance Inspection have been locked for editing for the period from the start of the Programme year to the date of the Compliance Inspection. Any changes to these registrations details (i.e. days per week/ session types) can only be made for the periods <u>after</u> the date of the Compliance Inspection. In such cases, you may need to "split" the registration periods. Guidance for editing Programme registrations is available in the Resources – Help & Support section of the Hive.

| COMPLIANCE             | CORRECTION         | S                            |                                                                                             |                                                                                         |                                            |                                                              |                          |                  |   |
|------------------------|--------------------|------------------------------|---------------------------------------------------------------------------------------------|-----------------------------------------------------------------------------------------|--------------------------------------------|--------------------------------------------------------------|--------------------------|------------------|---|
| ECCE Programme Regist  | ration Corrections |                              |                                                                                             |                                                                                         |                                            |                                                              |                          |                  |   |
| Child Name 🔺           | Correction Reason  | Actual Start Da              | ate Actual End Date                                                                         | Additional Payable Weeks                                                                | From Date                                  | To Date                                                      | Actual Days Per Week     | Effective Date   |   |
| Critical Decay         | Leaver             |                              | 15/09/2023                                                                                  | 1                                                                                       |                                            |                                                              |                          | 25/09/2023       |   |
| Oliiun Oline           | Under-Attendance   |                              |                                                                                             |                                                                                         | 04/09/2023                                 | 08/09/2023                                                   | 2                        | 25/09/2023       | - |
| E "                    | Absence            |                              |                                                                                             |                                                                                         | 04/09/2023                                 | 22/09/2023                                                   | 0                        | 25/09/2023       | - |
| 1 2                    | Not Evidenced      | Plea<br>recc<br>rela<br>outl | ase take note of all<br>ord by clicking on th<br>ting to each correc<br>ined in the section | the relevant columns a<br>ne yellow arrow, to vie<br>tion. If applicable, the<br>below. | and then op<br>w the alloca<br>AIM Level 1 | en each relevant<br>ation values<br>L <b>corrections</b> are |                          | 25/09/2023       |   |
| AIM Level 1 Correction | ns<br>Surname      | Actual End Date              | Pay Until Date                                                                              | Comment                                                                                 |                                            |                                                              |                          | Effective Date 🔺 |   |
|                        | Spring :           | 16/09/2022                   | 14/10/2022                                                                                  | Staff member has left the servi                                                         | ce and was not rep                         | placed and the AIM application                               | on has not been updated. | 21/10/2022       | • |

Once the Rectification Due date has passed and the actions are verified by the Compliance team, it may be determined that the actions were not rectified accordingly, which may trigger a sanction to be applied. A notification of Compliance Determination will be issued to the Provider through the Hive and the Compliance report will outline if such a sanction is applicable. This can be viewed in the **Compliance Determination** section of the report.

| COMPLIA      | ANCE DE      | TERMINATIONS              |                      |                          |                                                                                                    |
|--------------|--------------|---------------------------|----------------------|--------------------------|----------------------------------------------------------------------------------------------------|
| ation Type 🔺 | Is Sanction? | Programme Call            | Determination Status | Determination Start Date | Additional Information                                                                                         |
| on           | Yes          | CCSP Saver Programme 2022 | Confirmed            | 14/10/2022               | Sanction of €xxx may be triggered due to CCSP Compliance rectification actions being deemed as 'Not Rectified' |
| 4            |              |                           |                      |                          | ۶.<br>ا                                                                                                    |

## Appendix – Compliance Correction examples

CCSP registration – correction for under-attendance:

- From: 2 days "Full Day", 1 day "Part Time" and 1 day "Half Session" with a total allocation value of €37.50 per week, per Programme Registration
- <u>To:</u> 1 day "Part time" with a corrected value of  $\notin$ 7 per week.

| ,                                                                  |                                         | •                                                                | VIEW DETAILS                                                                         |                                                     | ×                                                     |
|--------------------------------------------------------------------|-----------------------------------------|------------------------------------------------------------------|--------------------------------------------------------------------------------------|-----------------------------------------------------|-------------------------------------------------------|
| VIEW DETAILS                                                       |                                         | ×                                                                | Compliance Correction Name                                                           | Correction Type *                                   |                                                       |
| Compliance Correction Name<br>REG-0000006930 15/08/2022 11/08/2023 | Correction Type *                       | The total corrected value re                                     | presents the                                                                         | CCSP                                                | The <b>allocation value</b> for that                  |
| Programme Call CCSP Saver Programme 2022                           | Correction Stage *                      | value of the registration for t<br>period due to the change in s | the relevant gramme Call<br>session type Paver Programme 2022                        | Correction Stage *<br>Completed                     | by €30.50 (as seen in                                 |
| Effective Date<br>03/11/2022                                       | Correction Reason *<br>Under-Attendance | and days per week, based or<br>attendance evidenced during       | n the ctive Date g the 11/2022                                                       | Correction Reasen *<br>Under-Attendance             | value of €7 remains. The reduction will be applied in |
| Total Corrected Value<br>€7.00                                     |                                         | to reflect this new corrected                                    | value.                                                                               |                                                     | the next payment run.                                 |
| CCSP Session Type Session Time D                                   | ays Per Week Session FTE Se             | ssion Value Created On 🔺                                         |                                                                                      | <b>¥</b>                                            |                                                       |
| Part Time AM 1                                                     | 0.100 €7                                | .00 17/10/2022 09:51                                             | Allocation Date Allocation Source Allocation<br>05/09/2022 CCSP Registration Approve | on Status Allocation Value Child<br>ed (€30.50) C ▼ | Allocation Description                                |

## ECCE registration – correction for absence/ under-attendance:

<u>From:</u> 5 days/week, value of  $\in$  69/week <u>To:</u> 0 days per week, value of  $-\in$  69/week

<u>From:</u> 5 days/ week, value of €69/week <u>To:</u> 2 days per week, value of €27.6/ week, Allocation corrected by -€41.40

The value of the corrections is depicted in brackets (i.e. negative value) under the **Allocation Value** column. Take note of the **Allocation Description** that shows the change from 5 to 0 days for absence or 5 to 2 days for under-attendance.

| compnance    | Correctio  | n Name            |                    | Correctio | n Type *                           |            |
|--------------|------------|-------------------|--------------------|-----------|------------------------------------|------------|
| REG-00000    | 08029 21/  | 08/2023 - 12/07/2 | 2024               | ECCE      |                                    | •          |
| Programme    | Call       |                   |                    | Correctio | n Stage *                          |            |
| ECCE 2023    |            |                   |                    | Complete  | d                                  | -          |
| Effective Da | te         |                   |                    | Correctio | n Reason *                         |            |
| 25/09/2023   |            |                   |                    | Absence   |                                    | -          |
| · Allocatio  | n Source   | Allocation Statu  | s Allocation Value | Child     | Allocation Description             | Approved D |
| ECCE Rep     | gistration | Approved          | (€69.00)           |           | Compliance Correction, Days 5 -> 0 | 25/09/2023 |
| ECCE Re      | gistration | Approved          | (€69.00)           | 0.000.00  | Compliance Correction, Days 5 -> 0 | 25/09/2023 |
|              |            |                   |                    |           |                                    |            |

| Compliance Corr  | ection Name           |                   | Correctio        | n Type *   |                             |     |
|------------------|-----------------------|-------------------|------------------|------------|-----------------------------|-----|
| REG-000000803    | 1 21/08/2023 - 12/07/ | 2024              | ECCE             |            |                             |     |
| Programme Call   |                       |                   | Correctio        | n Stage *  |                             |     |
| ECCE 2023        |                       |                   | Complete         | d          |                             | •   |
| Effective Date   |                       |                   | Correctio        | n Reason * |                             |     |
| 25/09/2023       |                       |                   | Under-Att        | tendance   |                             | •   |
| Ilocation Date 🔺 | Allocation Source     | Allocation Status | Allocation Value | Child      | Allocation Description      |     |
| 4/09/2023        | ECCE Registration     | Approved          | (€41.40)         | C          | Compliance Correction, Days | 5-> |